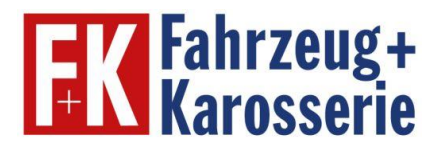

## Wie kann ich nach erfolgreichem eUpgrade auf die Online-Schulungsteile zugreifen?

## Schritt 1:

Gehen Sie auf die Seite <u>www.fahrzeug-karosserie.de/schulungsteile</u> und wählen Sie den gewünschten Ausbildungszeitraum aus

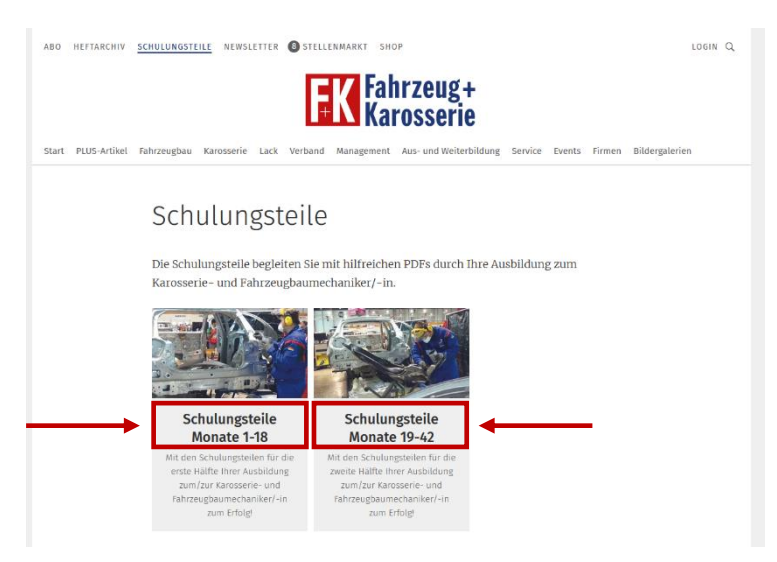

## Schritt 2:

Klicken Sie auf den gewünschten Schulungsteil und loggen Sie sich – falls noch nicht geschehen – mit den Zugangsdaten Ihres bestehenden Nutzer-Accounts ein

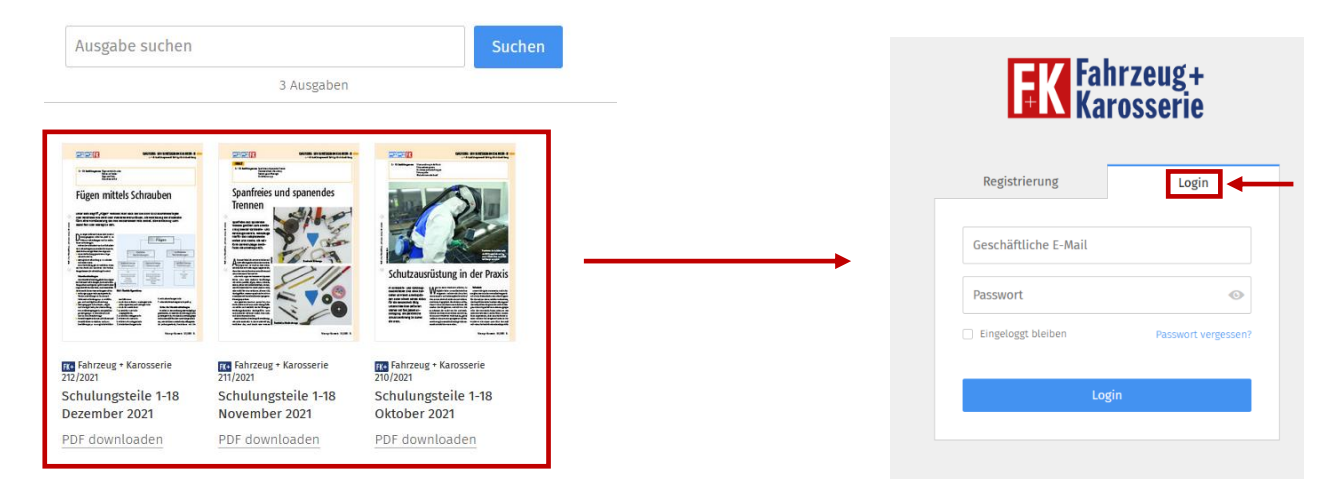

## Schritt 3:

Nun haben Sie die Möglichkeit, sich die Datei in Ihrem Browser oder in einem anderen Programm anzeigen zu lassen oder auf Ihrem Endgerät abzuspeichern.